## 【サーバにメールを残さない設定に変更する方法のご案内】

## 🗊 ■Windows XP Outlook Expressの場合

(1)メニューバーにある[ツール]から[アカウント]を選択します。

| ツール(工)                 | メッセージ( <u>M</u> )                           | ヘルプ(圧) |        |  |  |
|------------------------|---------------------------------------------|--------|--------|--|--|
| 送受信(                   | <u>s</u> )                                  |        | ۲      |  |  |
| すべて同                   | すべて同期(Z)                                    |        |        |  |  |
| アドレス中<br>送信者を          | アドレス帳(B) Ctrl+Shift+B<br>送信者をアドレス帳(に追加する(D) |        |        |  |  |
| メッセージ                  | メッセージ ルール( <u>B</u> )                       |        |        |  |  |
| Windows<br>自分のオ        | : Messenger<br>ンライン状態(Y)                    |        | )<br>) |  |  |
| アカウント                  | ·( <u>A</u> )                               |        |        |  |  |
| <del>, 172 - 1</del> 2 | <u>(e)</u>                                  |        |        |  |  |

ſ

(2)ウィンドウが開きましたら、設定変更するメールアドレスが設定された**設定名称(太枠)**をダブルクリック(もしくは 選択してから、右横の【プロパティ】をクリック)して下さい。

| インターネット アカウント |             |         | ? 🛛                                               |  |
|---------------|-------------|---------|---------------------------------------------------|--|
| すべて メール ニュース  | ディレクトリ サービス |         | <br>追加( <u>A</u> ) 🕨                              |  |
| ወታር ነ         | 種類          | 接続      | 削除( <u>R</u> )                                    |  |
| <u></u>       | メール (既定)    | 使用可能な接続 | プロパティ( <u>P</u> )                                 |  |
|               |             |         | 既定に設定( <u>0</u> )<br>インポートQ<br>エクスポート( <u>E</u> ) |  |
|               |             |         | 閉じる                                               |  |

(3)以下のウィンドウが開きますので、以下の手順に沿って設定を行ってください。

| 😤 ØJEKF4 ? 🔀                                              |                         |
|-----------------------------------------------------------|-------------------------|
| 全般サーバー接続セキュリティ                                            | 【サーバ】タブをクリックして次へ進んで下さい。 |
|                                                           |                         |
| しれらのサーハーに見えやすい名前を付けることかできます。(例:<br>仕事、Microsoft メール サーバー) |                         |
|                                                           |                         |
| ユーザー情報                                                    |                         |
| ▲ A前(N): ● ● ● ● ● ● ● ● ● ● ● ● ● ● ● ● ● ● ●            |                         |
| 会社名(Q):                                                   |                         |
| 電子メール アドレス(M):                                            |                         |
| 返信アドレス(Y):                                                |                         |
| ✓メールの受信時および同期時にこのアカウントを含めるΦ                               |                         |
|                                                           |                         |
|                                                           |                         |
|                                                           |                         |
| <br>OK キャンセル 適用(A)                                        |                         |

(4)以下、太枠記載の部分の設定変更をします。

| 🚘 ወታロパティ ? 🗙                                                                                                    |                                                                                                    |
|----------------------------------------------------------------------------------------------------|----------------------------------------------------------------------------------------------------|
| 全般 サーバー 接続 セキュリティ 詳細設定 サーバーのボート番号                                                                                                    | ー番下にある【配信】項目内にある<br>【サーバにメッセージのコピーを置く】にチェックを<br>外します。                                                                            |
| 送信メール (SMTP)(Q): 図 既定値を使用(U)   このサーバーはセキュリティで保護された接続 (SSL) が必要(Q)   受信メール (POP3)(Q): 110   このサーバーはセキュリティで保護された接続 (SSL) が必要(Q)   サーバーのタイムアウト   短い 気い   1 分 | ※「メールをサーバに残す」必要がある場合には、<br>【サーバから削除する】<br>【「削除済みアイテム」を空にしたら、サーバから削除】<br>にチェックを入れ、<br>【 】日後部分の日数を現在より半分ほどの日数に<br>少なくして、様子を見てください。 |
|                                                                                                    |                                                                                                    |
| OK キャンセル 適用( <u>A</u> )                                                                                                    |                                                                                                    |

(5)変更が完了しましたら、【OK】をクリックして、設定ウィンドウを閉じて下さい。 その際に、「保存しますか?」というメッセージが出てきますので、「保存する」を選択してください。

一度、メールの受信操作を行っていただき、この設定をサーバに読み込ませることにより設定変更が完了となります。

尚、設定変更の際に、ご不明な点がありましたら、Too情報メディアシステム部WEBサービス課まで、お手数ですが、お問い合わせ下さい。

tel:03-5752-2874 mail:support@tows.ne.jp